## **ENDNOTE & GOVERNMENT GRANTS**

For SF424 (R&R) applications, bibliographies must include all authors. If the article is available free electronically, the entire URL must be included. If the article is free in PMC, you may include just the PMCID, with the link available from PubMed as a display.

I have been unable to find an exact style match in EndNote X for these particular specifications, but I was able to edit the Vancouver style to accommodate the government's specifications. Here is what I did.

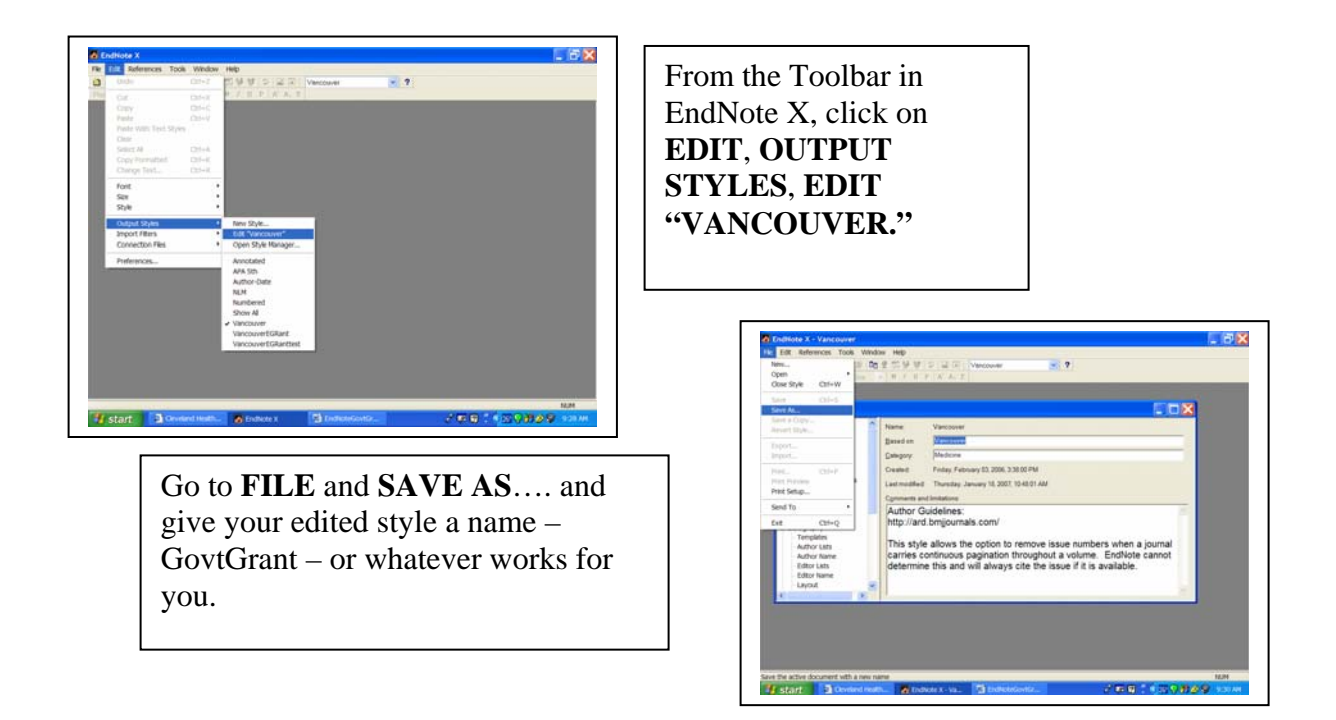

| -                                                                                                    | Sing As                                                           |                                                                                                    |                                                                                                    | 2 🗙                                                                                                    |      |
|----------------------------------------------------------------------------------------------------|-------------------------------------------------------------------|----------------------------------------------------------------------------------------------------|----------------------------------------------------------------------------------------------------|----------------------------------------------------------------------------------------------------|------|
| <b>1</b> 1 1 1 1 1 1 1 1 1 1 1 1 1 1 1 1 1 1                                                                                                    | Save in                                                           | G 51/44                                                                                                    |                                                                                                    | - 0000 D+                                                                                                    | ×    |
| About this 32<br>Aronymous<br>Page humber<br>Journal Name<br>Calatons<br>Ambgool<br>Author to<br>Author to<br>Author to<br>Author to<br>Sort Orde<br>Bibliography<br>Timpates<br>Author ta<br>Author ta<br>Giblo har | by Recet<br>Documents<br>Dealthing<br>My Decaments<br>My Computer | AAG Style Gal<br>AAPC balletts<br>ABPC balletts<br>ACC balletts<br>Academic Hep<br>Academic Hep<br>Academic Hep<br>Academy Her<br>Academy Her<br>Academy Her<br>Account Cry<br>Account Cry<br>Account | de ens<br>ens<br>ontblogy ens<br>ncy Helcens<br>Chatty yens<br>agement Zens<br>agement Zens<br>agement Zens<br>agement Zens<br>agement Zens<br>agement Review.rm<br>M Bus Revens<br>mode Revens<br>Revens<br>Revens<br>Bophys Sin.ens | Acto Crystalogophica en<br>Acto Denvalovenetopican<br>Acto Menatokopa en<br>Acto Menatokopa en<br>Acto Menatokopa en<br>Acto Menatokopa Sandren<br>Acto Ophicano Sandren<br>Acto Ophicano Sandren<br>Acto Minuta Sandrancario<br>Acto Minuta Sandrancario<br>Acto Minuta Sandrancario<br>Acto Minuta Sandrancario<br>Acto Minuta Sandrancario<br>Acto Minuta Sandrancario<br>Actor Minuta Sandrancario<br>Actor Minuta Sandrancario<br>Actor Minuta Sandrancario<br>Actor Minuta Sandrancario<br>Actor Minuta Sandrancario<br>Actor Minuta Sandrancario<br>Actor Minuta Actor<br>Actor Minuta Sandrancario<br>Actor Minuta Actor<br>Actor Minuta Sandrancario<br>Actor<br>Actor Minuta Actor<br>Actor Minuta Actor<br>Actor Minuta Actor<br>Actor Minuta Actor<br>Actor Minuta Actor<br>Actor Minuta Actor<br>Actor Minuta Actor<br>Actor Minuta Actor<br>Actor Minuta Actor<br>Actor<br>Actor Minuta Actor<br>Actor<br>Actor Minuta Actor<br>Actor<br>Ac |      |
| K                                                                                                    | My Network<br>Places                                              | File spine<br>Save as type                                                                                                    | CovtOrant area                                                                                                    | 2                                                                                                    | Save |

Notice that the new style is saved in the Styles folder – this is where you want to save it!

With the new style open, adjust the number of Authors names:

| Oppt0cant.ens                                                                                                    | FI                                                                                                    | highlighted click on <b>LIST</b>                             |
|----------------------------------------------------------------------------------------------------|----------------------------------------------------------------------------------------------------|--------------------------------------------------------------|
| Abort Its Ske<br>Anongenou Works<br>Anongenou Works<br>Anongenou Works<br>Shared Hamma<br>Colonia<br>Templatis<br>Author Lists<br>Author Lists<br>Aut | Autor Separation Selferem Selferem is and indication in the selferem is and indication in the selferem is and indication in the selferem is and indication in the selferem is and selferem is and sel | ALL AUTHORS wherever<br>you can. There are two plac<br>here. |

Under Bibliography, change the **Author Lists** and the **Editor Lists** to **LIST ALL ... NAMES**.

Under **Bibliography**, click on **TEMPLATES**, click on **REFERENCE TYPES** and check **ELECTRONIC ARTICLE**.

| Or Enditive X - Spectra exe. -   Vie Enditives X - Spectra exe. -   O and Total And Strategy Strategy S                                                                                                    |                                                                                                    | There is now a Reference<br>Type for Electronic |
|----------------------------------------------------------------------------------------------------|----------------------------------------------------------------------------------------------------|-------------------------------------------------|
| Cancer Talk<br>Telepoint<br>Antipuon Collevin<br>Antipuon Collevin<br>Antipuon | Learner<br>sar[Date]<br>sar[Date]<br>dum] Yaar Las Update<br>e]: Editon (Description).<br>d feds.  . Secondary Title]<br>el Year] Pages! | Article.                                        |

You must now **Insert Fields** into this new style. Most of the fields are the same as for a journal article: *Author. Title. Periodical Title [Reference Type]. Year [cited Date Accessed]; Volume (Issue): Pages. Available from: URL. PMCID* (which you must insert into a field - I chose NAME OF DATABASE) Remember to go to **FILE** and **SAVE**!

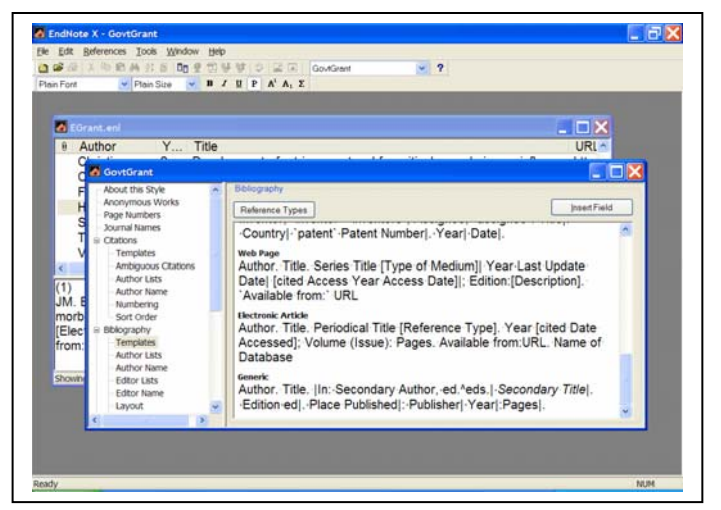

Here is the New Reference Type called Electronic Article.

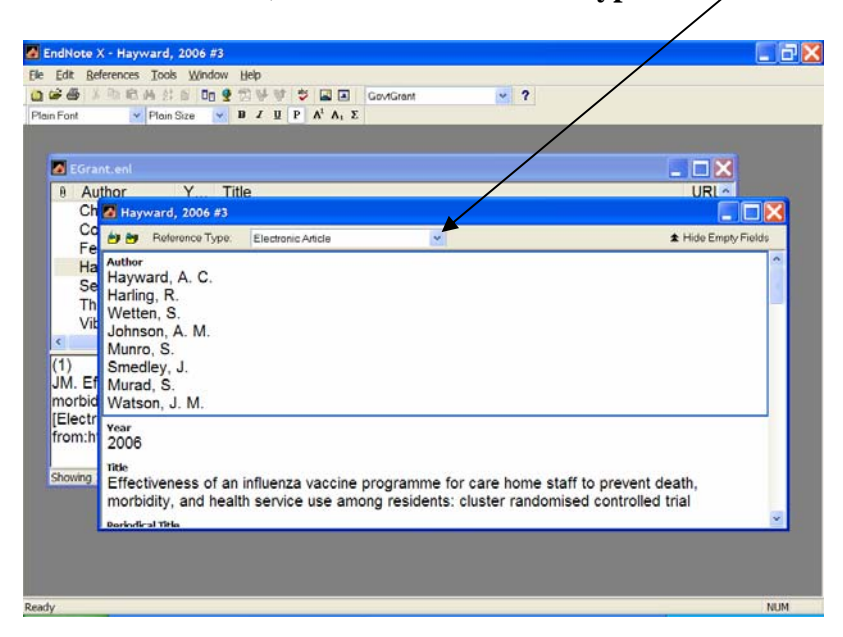

In EndNote, be sure the **Reference Type** is **ELECTRONIC ARTICLE**.

Be sure that the **URL** is in the correct field:

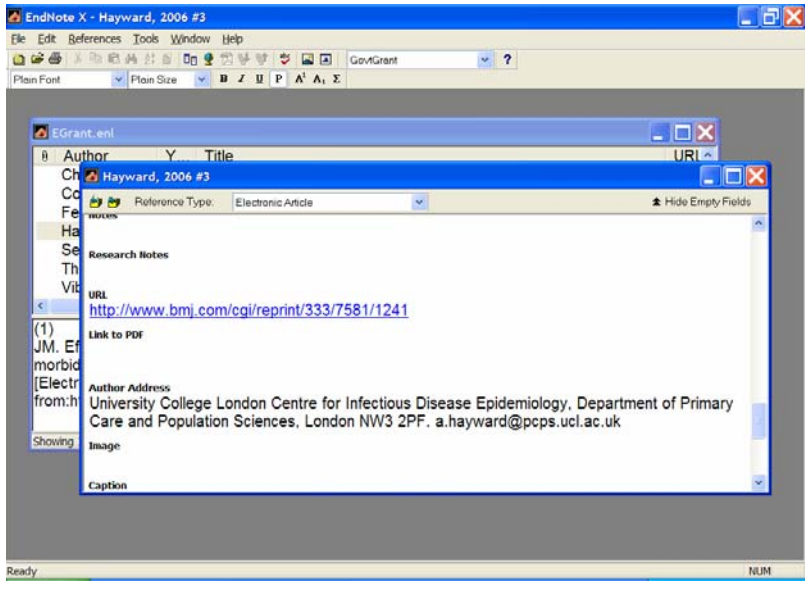

Be sure that you have inserted the **PMCID** into the **NAME OF DATABASE** field:

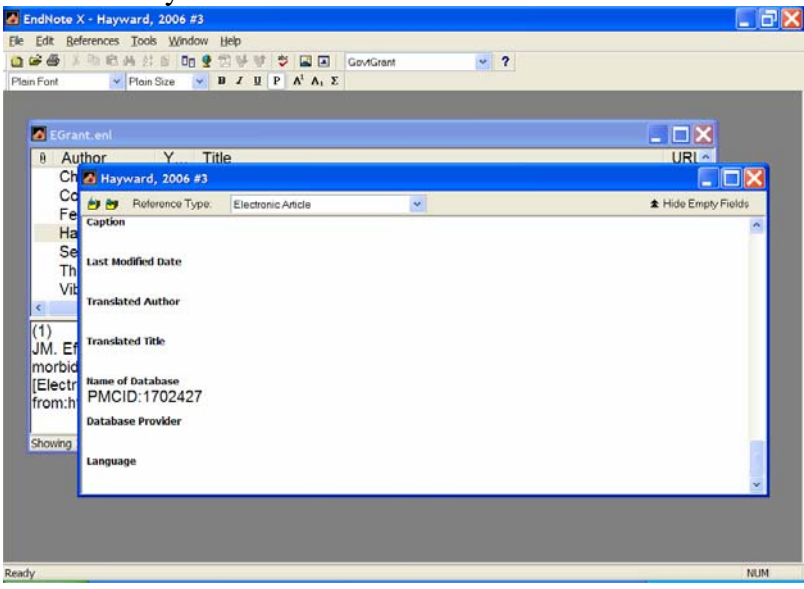

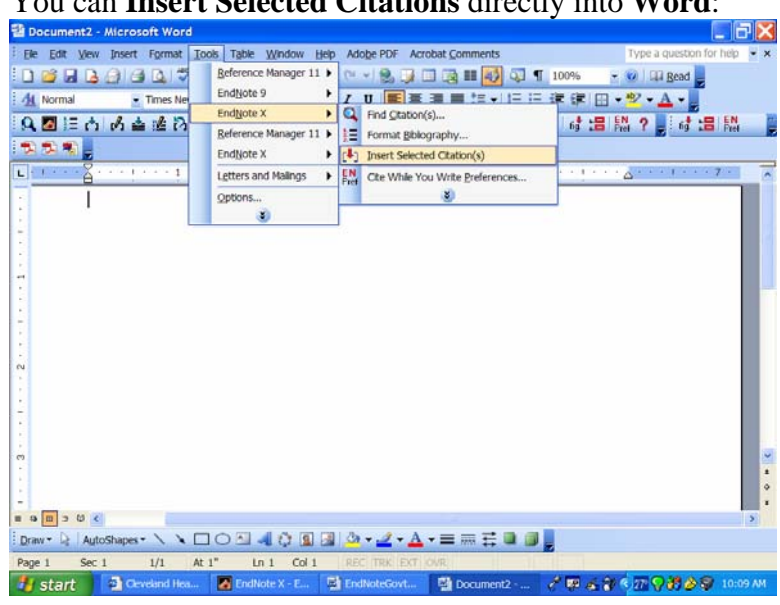

You can Insert Selected Citations directly into Word:

And the result will look like this:

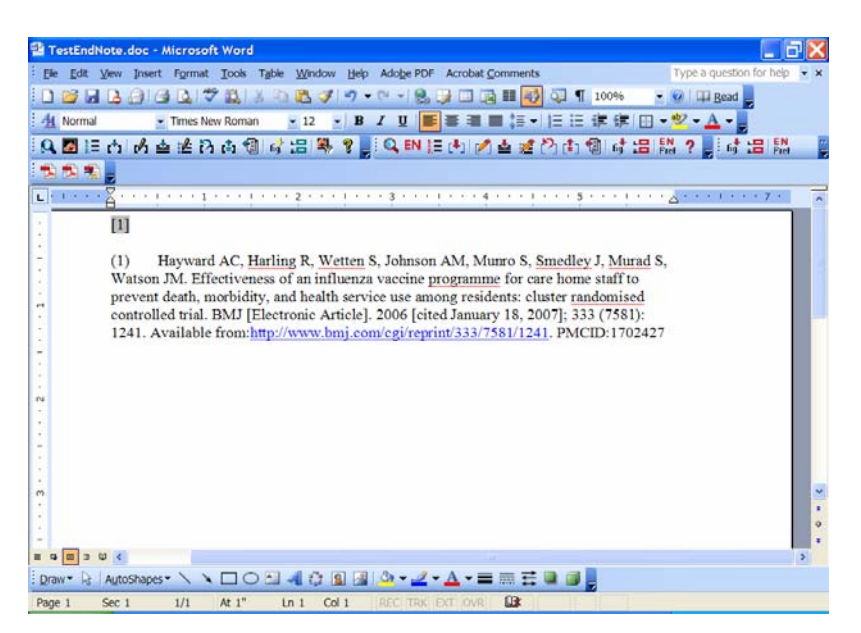

If you need more help, please contact me. If you wish, I will be happy to email to you the style file created here.

Kathleen C. Blazar, M.S.L.S. Resources Librarian Cleveland Health Sciences Library Case Western Reserve University 216.368.1361 <u>kathleen.blazar@case.edu</u>